# WLC(Wireless LAN Controller)에서 mDNS 게이 트웨이 트러블슈팅

| 목차                                                                                                    |
|----------------------------------------------------------------------------------------------------|
| <u><u><u></u><u><u></u><u><u></u><u></u><u></u><u></u><u></u><u></u><u></u><u></u><u></u><u></u><u></u><u></u><u></u><u></u><u></u></u></u></u></u> |
| 사전 요구 사항                                                                                                    |
| <u>요구 사항</u>                                                                                                    |
| <u>사용되는 구성 요소</u>                                                                                                    |
| <u>배경 정보</u>                                                                                                    |
| <u>구성</u>                                                                                                    |
| 네트워크 다이어그램                                                                                                    |
| <u>디버그가 있는 패킷 흐름</u>                                                                                                    |
| <u>1단계. WLC에서 mDNS를 전역적으로 활성화하는 경우</u>                                                                                                    |
| <u>2단계. WLC 캐시 Bonjour Services ( Apple TV 광고 )</u>                                                                                                 |
| <u>3단계. WLC는 서비스에 대한 클라이언트 쿼리를 수신 대기</u>                                                                                                    |
| <u>4단계. WLC가 Bonjour Services에 대한 클라이언트 쿼리에 유니캐스트 응답을 보냅니다.</u>                                                                                     |
| <u>확인 및 문제 해결</u>                                                                                                    |
|                                                                                                    |

# 소개

이 문서에서는 무선 컨트롤러에서 Bonjour 프로토콜의 구현에 대해 설명하고 문제 해결을 위한 지 침을 제공합니다.

# 사전 요구 사항

## 요구 사항

다음 주제에 대한 지식을 보유하고 있으면 유용합니다.

- Bonjour Protocol에 대한 기본 지식
- WLC에서 mDNS를 구성하는 방법에 대한 기본 지식
- 멀티캐스트 라우팅에 대한 기본 지식

### 사용되는 구성 요소

이 문서의 정보는 다음 소프트웨어 및 하드웨어 버전을 기반으로 합니다.

- AIR-CT2504-K9 WLC, 8.2.141.0
- WS-C3560CX-8PC-S
- AIR-CAP3702I-E-K9

- 애플 TV
- Iphone5s, 10.2

이 문서의 정보는 특정 랩 환경의 디바이스를 토대로 작성되었습니다. 이 문서에 사용된 모든 디바 이스는 초기화된(기본) 컨피그레이션으로 시작되었습니다. 현재 네트워크가 작동 중인 경우 모든 명령의 잠재적인 영향을 미리 숙지하시기 바랍니다.

# 배경 정보

Bonjour 프로토콜은 mDNS(Multicast Domain Name System) 서비스 레코드를 사용하여 로컬 네트 워크에서 디바이스 및 서비스를 찾는 Apple 서비스 검색 프로토콜입니다. Bonjour 프로토콜은 서비 스 공지 및 서비스 쿼리에서 작동합니다. 각 쿼리 또는 광고는 Bonjour 멀티캐스트 주소 ipv4 <u>224.0.0.251(ipv6 FF02::FB)로 전송됩니다. 이 프로토콜은 UDP 포트 5353에서 mDNS를 사용합니</u> <u>다</u>.

Bonjour 프로토콜에서 사용하는 주소는 링크-로컬 멀티캐스트 주소이므로 로컬 L2 네트워크에만 전달됩니다. TTL(Time to Live)이 1로 설정되어 있으므로 라우터는 멀티캐스트 라우팅을 사용하여 트래픽을 리디렉션할 수 없습니다. 즉, 모든 서비스 공급자/소스(서비스 알림) 및 Bonjour 클라이언 트(서비스 요청)가 동일한 서브넷에 있어야 했습니다. 이는 확장성 문제를 초래합니다.

이 문제를 해결하기 위해 Cisco WLC(Wireless LAN Controller)는 Bonjour Gateway의 역할을 합니 다. WLC는 Bonjour 서비스를 수신 대기하고 소스/호스트에서 이러한 Bonjour 광고(AirPlay, AirPrint 등)를 캐시합니다. 예를 들어, Apple TV에서 서비스를 요청/요청할 때 Bonjour 고객에게 다시 응답 합니다. 이렇게 하면 소스와 클라이언트가 서로 다른 서브넷에 있을 수 있습니다.

구성

네트워크 다이어그램

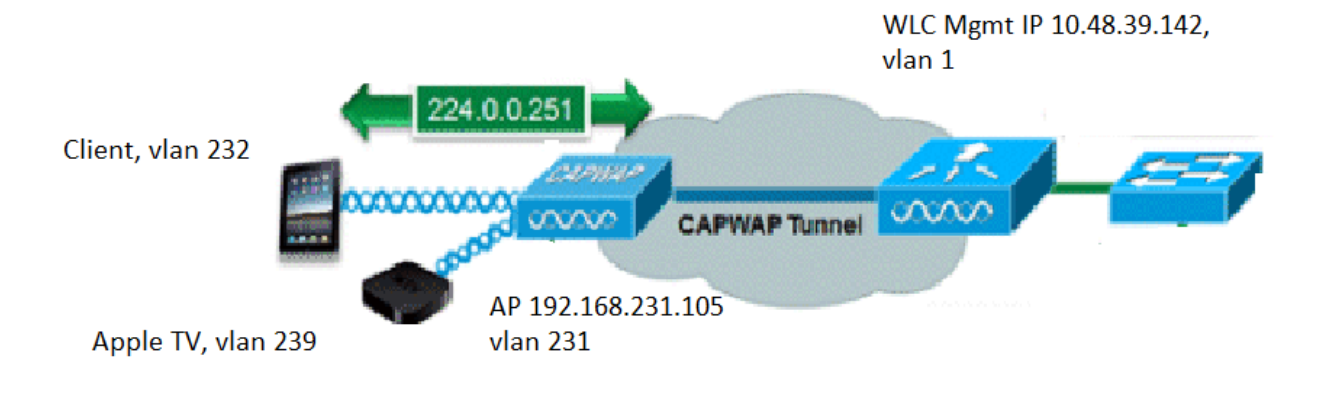

# 디버그가 있는 패킷 흐름

mDNS가 Cisco WLC에서 실행될 때 수행되는 기본 4단계가 있습니다. 이러한 단계는 다음과 같이 설명됩니다.

### 1단계. WLC에서 mDNS를 전역적으로 활성화하는 경우

이미지에 표시된 대로 사용자 지정된 mDNS 프로파일이 생성되지 않은 경우 WLC는 이러한 기본 서비스를 수신합니다.

| Service Name            | Service String             | Quei | y LSS<br>us Statu | ıs Origin |   |  |
|-------------------------|----------------------------|------|-------------------|-----------|---|--|
| AirPrint                | _ipptcp.local.             |      |                   | ALL       | ۲ |  |
| AirTunes                | _raoptcp.local.            |      |                   | ALL       | T |  |
| AppleTV                 | _airplaytcp.local.         |      |                   | ALL       | ۲ |  |
| HP Photosmart Printer 1 | _universalsubipptcp.local. | 1    |                   | ALL       | ۲ |  |
| HP Photosmart Printer 2 | _cupssubipptcp.local.      | 1    |                   | ALL       | ۲ |  |
| Printer                 | _printertcp.local.         | 1    |                   | ALL       | T |  |

각 서비스에는 연결된 서비스 문자열이 있습니다. 서비스 문자열은 서비스 인스턴스를 서비스 쿼리 와 일치시키는 데 사용됩니다. 서비스 유형은 항상 서비스 이름 및 프로토콜을 포함합니다. 또한 하 나 이상의 하위 유형 식별자를 포함할 수 있습니다. AppleTV 서비스에서는 \_airplay.\_tcp.local을 사 용합니다.

mDNS가 전체적으로 활성화되면 컨트롤러는 유선(관리 및 동적 인터페이스) 및 무선 네트워크의

모든 서비스에 대해 mDNS 쿼리를 224.0.0.251로 전송합니다.

이 캡처에서 WLC 스위치 포트에서 패킷 80, 81 및 82는 WLC가 관리 소스 IP(10.48.39.142) 및 동 적 인터페이스(192.168.232.11 및 192.168.239.8)를 사용하여 유선 네트워크를 통해 224.0.0.251에 쿼리를 전송하는 것을 보여줍니다.

| I mdn | 5                  |                      |                   |             |        |                                                                                                    |         |              |           |       |
|-------|--------------------|----------------------|-------------------|-------------|--------|----------------------------------------------------------------------------------------------------|---------|--------------|-----------|-------|
| No.   | Time               | Source               | Destination       | Protocol    | Length | Signal strength (dBm)                                                                                          | Channel | Info         |           |       |
| Г     | 80 15:24:18.20     | 6675 10.48.39.142    | 224.0.0.251       | MDNS        | 216    | i -                                                                                                    |         | Standard que | ry 0x0000 | ANY _ |
|       | 81 15:24:18.20     | 7010 192.168.232.11  | 224.0.0.251       | MDNS        | 216    | ;                                                                                                    |         | Standard que | ry 0x0000 | ANY _ |
|       | 82 15:24:18.20     | 7663 192.168.239.8   | 224.0.0.251       | MDNS        | 216    | i                                                                                                    |         | Standard que | ry 0x0000 | ANY _ |
| L     | 83 15:24:18.20     | 8051 10.48.39.142    | 224.0.0.251       | MDNS        | 292    | li in the second second second second second second second second second second second second second second se |         | Standard que | ry 0x0000 | ANY _ |
| > Fra | ame 80: 216 bytes  | on wire (1728 bits)  | ), 216 bytes capt | ured (1728  | bits)  | on interface 0                                                                                                 |         |              |           |       |
| > Eti | hernet II, Src: C  | isco_b9:62:60 (00:a) | 2:89:b9:62:60), [ | Ost: IPv4mc | ast_fb | (01:00:5e:00:00:1                                                                                              | fb)     |              |           |       |
| > In  | ternet Protocol Ve | ersion 4, Src: 10.4  | 8.39.142, Dst: 22 | 24.0.0.251  |        |                                                                                                    |         |              |           |       |
| > Us  | er Datagram Proto  | col. Src Port: 5353  | Dst Port: 5353    |             |        |                                                                                                    |         |              |           |       |

> Multicast Domain Name System (query)

패킷 83은 WLC가 무선 연결을 통해 쿼리를 전송하는 것을 보여줍니다. 내부 패킷은 관리 인터페이 스에서 224.0.0.251에 대한 WLC 쿼리를 표시합니다. 이 쿼리는 무선으로 실행되므로 외부 소스 IP가 관리 IP인 패킷에 capwap 헤더가 추가되지만, 이미지에 표시된 대로 대상은 멀티캐스트 IP 239.100.100.100입니다.

| L   | 83 16:24:18.208051 10.48.39.142          | 224.0.0.251         | MDNS      | 292            | Standard       | query | 0x0000 AM | Y _ipp. | _tcp.local, | "QU" que |
|-----|------------------------------------------|---------------------|-----------|----------------|----------------|-------|-----------|---------|-------------|----------|
| > F | ame 83: 292 bytes on wire (2336 bits),   | 292 bytes captured  | (2336 bit | s) on interfac | e 0            |       |           |         |             |          |
| > E | hernet II, Src: Cisco_b9:62:64 (00:a2:8  | 9:b9:62:64), Dst: 1 | Pv4mcast_ | 64:64:64 (01:0 | 0:5e:64:64:64) |       |           |         |             |          |
| > 1 | ternet Protocol Version 4, Src: 10.48.3  | 9.142, Dst: 239.100 | 9.100.100 |                |                |       |           |         |             |          |
| > U | er Datagram Protocol, Src Port: 5247, D  | st Port: 5247       |           |                |                |       |           |         |             |          |
| > 0 | ontrol And Provisioning of Wireless Acce | ss Points - Data    |           |                |                |       |           |         |             |          |
| > 1 | EE 802.11 Data, Flags:F.                 |                     |           |                |                |       |           |         |             |          |
| > L | ogical-Link Control                      |                     |           |                |                |       |           |         |             |          |
| > 1 | ternet Protocol Version 4, Src: 10.48.3  | 9.142, Dst: 224.0.6 | 9.251     |                |                |       |           |         |             |          |
| > U | er Datagram Protocol, Src Port: 5353, D  | st Port: 5353       |           |                |                |       |           |         |             |          |
| > M | Iticast Domain Name System (query)       |                     |           |                |                |       |           |         |             |          |

이제 이 멀티캐스트 IP 239.100.100.100은 어디서 오는 것일까요? WLC에서 AP(Access Point) 멀 티캐스트 모드(controller > general)가 239.100.100.00으로 멀티캐스트 그룹 주소가 있는 멀티캐 스트로 설정되었습니다(예: 239 범위의 모든 ip). AP가 이 멀티캐스트 그룹에 가입하고 해당 그룹에 서 수신 대기합니다. WLC는 쿼리를 이 그룹으로 전달하면 AP가 이를 수신하여 무선으로 전송합니 다. 주소 239.100.100.100(이 주소는 정적이 아니며, 다음 예에서 구성한 내용임)은 WLC와 AP 간 의 capwap 헤더에만 나타나며, 무선 클라이언트는 이미지에 표시된 것처럼 어떤 것도 보지 못합니 다(그러나 내부 원래 mdns 패킷도 볼 수 있습니다).

| cisco                                                                                 | MONITOR                                                   | <u>W</u> LANs                                                  | <u>C</u> ONTROLLER | WIRELESS                                         | <u>S</u> ECURITY | MANAGEMENT     | C <u>O</u> MMANDS | HELP        | Save Configuration |
|---------------------------------------------------------------------------------------|-----------------------------------------------------------|----------------------------------------------------------------|--------------------|--------------------------------------------------|------------------|----------------|-------------------|-------------|--------------------|
| Controller                                                                            | General                                                   |                                                                |                    |                                                  |                  |                |                   |             |                    |
| General<br>Icons<br>Inventory<br>Interfaces                                           | Name<br>802.3x Fl<br>LAG Mode                             | low Control<br>e on next re                                    | Mode               | AKS_WLC<br>Disabled ▼<br>Disabled ▼              |                  | (L             | AG Mode is curre  | ently disat | oled).             |
| Interface Groups<br>Multicast<br>Internal DHCP Server<br>Mobility Management<br>Ports | Broadcas<br>AP Multic<br>AP IPv6 M<br>AP Fallba<br>CAPWAP | t Forwardin<br>ast Mode 1<br>Multicast Mo<br>ck<br>Preferred M | g<br>ode 1<br>tode | Disabled V<br>Multicast V<br>Enabled V<br>ipv4 V | 239.100.100.1    | 00 Multicast G | roup Address      | IPv6 Multi  | cast Group Address |

이 설정에서는 WLC가 vlan 1의 2504이고 AP가 vlan 231에 있음을 기억하십시오. 디바이스가 서로

다른 VLAN에 있으므로 이 기능이 작동하려면 유선에서 VLAN 1 및 239에 대해 멀티캐스트 라우팅 을 활성화해야 합니다.

✤ 참고: wired for wlc and AP management vlan에서 멀티캐스트 라우팅이 활성화되지 않은 경 우, AP 멀티캐스트 모드를 unicast로 설정해야 합니다. 이 모드에서 컨트롤러는 컨트롤러에 연결된 모든 AP에 모든 멀티캐스트 패킷을 유니캐스트합니다. 이 모드는 매우 비효율적이며 권장되지 않습니다.

이 캡처는 이미지에 표시된 것처럼 세부적으로 쿼리 패킷입니다.

| M mdns |                       |                   |                   |             |        |                       |         |          |       |        |     |
|--------|-----------------------|-------------------|-------------------|-------------|--------|-----------------------|---------|----------|-------|--------|-----|
| No.    | Time                  | Source            | Destination       | Protocol    | Length | Signal strength (dBm) | Channel | Info     |       |        |     |
| Г      | 80 15:24:18.206675    | 10.48.39.142      | 224.0.0.251       | MDNS        | 216    |                       |         | Standard | query | 0x0000 | ANY |
|        | 81 15:24:18.207010    | 192.168.232.11    | 224.0.0.251       | MDNS        | 216    |                       |         | Standard | query | 0x0000 | ANY |
|        | 82 15:24:18.207663    | 192.168.239.8     | 224.0.0.251       | MDNS        | 216    |                       |         | Standard | query | 0x0000 | ANY |
|        | 83 15:24:18.208051    | . 10.48.39.142    | 224.0.0.251       | MDNS        | 292    |                       |         | Standard | query | 0x0000 | ANY |
| > Use  | er Datagram Protocol, | Src Port: 5247,   | Dst Port: 5247    |             |        |                       |         |          |       |        |     |
| > Cor  | ntrol And Provisionin | g of Wireless Ac  | cess Points - Da  | ta          |        |                       |         |          |       |        |     |
| > IEE  | E 802.11 Data, Flags  | :F.               |                   |             |        |                       |         |          |       |        |     |
| > Log  | gical-Link Control    |                   |                   |             |        |                       |         |          |       |        |     |
| > Int  | ternet Protocol Versi | on 4, Src: 10.48  | 3.39.142, Dst: 22 | 4.0.0.251   |        |                       |         |          |       |        |     |
| > Use  | er Datagram Protocol, | Src Port: 5353,   | Dst Port: 5353    |             |        |                       |         |          |       |        |     |
| ∽ Mul  | lticast Domain Name S | ystem (query)     |                   |             |        |                       |         |          |       |        |     |
|        | Transaction ID: 0x000 | 90                |                   |             |        |                       |         |          |       |        |     |
| >      | Flags: 0x0400 Standar | rd query          |                   |             |        |                       |         |          |       |        |     |
|        | Questions: 6          |                   |                   |             |        |                       |         |          |       |        |     |
|        | Answer RRs: 0         |                   |                   |             |        |                       |         |          |       |        |     |
|        | Authority RRs: 0      |                   |                   |             |        |                       |         |          |       |        |     |
|        | Additional RRs: 0     |                   |                   |             |        |                       |         |          |       |        |     |
| ~      | Queries               |                   |                   |             |        |                       |         |          |       |        |     |
|        | > _ipptcp.local: t    | ype ANY, class    | IN, "QU" question | n           |        |                       |         |          |       |        |     |
|        | > _raoptcp.local:     | type ANY, class   | IN, "QU" question | on          |        |                       |         |          |       |        |     |
|        | > _airplaytcp.loca    | al: type ANY, cla | ass IN, "QU" que: | stion       |        |                       |         |          |       |        |     |
|        | > _universalsubi      | ipptcp.local: '   | type ANY, class   | IN, "QU" qu | estion |                       |         |          |       |        |     |
|        | > _cupssubippt        | cp.local: type    | ANY, class IN, "  | QU" questio | n      |                       |         |          |       |        |     |
|        | > _printertcp.loca    | al: type ANY, cla | ass IN, "QU" que  | stion       |        |                       |         |          |       |        |     |

그 데뷔는 그 포착 사진들에서 본 것과 같은 것을 반영한다. 여기에서는 관리 인터페이스의 쿼리만 표시합니다.

#### <#root>

(Cisco Controller) >

debug mdns all enable

Cisco Controller) >\*emWeb: Feb 22 16:24:18.203: bgSetBonjourAccessPolicy :1192 Bonjour AccessPolicy sta \*emWeb: Feb 22 16:24:18.203: bgSetBonjourQueryInterval :1359

Bonjour query interval is already configured for requested value = 15

\*Bonjour\_Process\_Task: Feb 22 16:24:18.215: bonjourProcessTask :

220 Processing message type = BONJOUR\_AGGREGATED\_QUERY

\*Bonjour\_Process\_Task: Feb 22 16:24:18.215: sendBonjourPkt : 3881 sendBonjourPkt msg-type = BONJOUR\_AGG \*Bonjour\_Process\_Task: Feb 22 16:24:18.216: Send to Wired, All vlan is TRUE

\*Bonjour\_Process\_Task: Feb 22 16:24:18.216: sendBonjourPacketToWired : 3652 sending aggregated query on \*Bonjour\_Process\_Task: Feb 22 16:24:18.216: buildBonjourPacket : 2916 Preparing for 12 Multicast send \*Bonjour\_Process\_Task: Feb 22 16:24:18.216: buildBonjourPacket : 2936 allVlan = 0 , vlanId = 0\*Bonjour\_Process\_Task: Feb 22 16:24:18.216: buildBonjourPacket : 2948 simInterfaceMacAddrGet( management ) = 00:A2:89:B9:62:60\*Bonjour\_Process\_Task: Feb 22 16:24:18.216: Inside buildBonjourAggregatedQuery, available len = 1458 \*Bonjour\_Process\_Task: Feb 22 16:24:18.216: fillBonjourAggregatedQuery : 7339 Sending mDNS AGGREGATED q \*Bonjour\_Process\_Task: Feb 22 16:24:18.216: fillBonjourAggregatedQuery : [ 1 ] Including SRV = AirPrint \*Bonjour\_Process\_Task: Feb 22 16:24:18.216: fillBonjourAggregatedQuery : [ 2 ] Including SRV = AirTunes \*Bonjour\_Process\_Task: Feb 22 16:24:18.216: fillBonjourAggregatedQuery : [ 3 ] Including SRV = AppleTV : \*Bonjour\_Process\_Task: Feb 22 16:24:18.216: fillBonjourAggregatedQuery : [ 4 ] Including SRV = HP\_Photo \*Bonjour\_Process\_Task: Feb 22 16:24:18.216: fillBonjourAggregatedQuery : [ 5 ] Including SRV = HP\_Photo \*Bonjour\_Process\_Task: Feb 22 16:24:18.216: fillBonjourAggregatedQuery : [ 6 ] Including SRV = Printer \*Bonjour\_Process\_Task: Feb 22 16:24:18.216: ------\*Bonjour\_Process\_Task: Feb 22 16:24:18.216 : fillBonjourAggregatedQuery : PACKET-1 mDNS-QUERY sent for [ 6 ] services \*Bonjour\_Process\_Task: Feb 22 16:24:18.216: fillBonjourAggregatedQuery : mDNS-QUERY sent for all service \*Bonjour\_Process\_Task: Feb 22 16:24:18.216: -----

\*Bonjour\_Process\_Task: Feb 22 16:24:18.216: buildBonjourPacket : 3054 BONJOUR\_AGGREGATED\_QUERY: buildBo

\*Bonjour\_Process\_Task: Feb 22 16:24:18.216: buildBonjourPacket MCAST-DST-IP ADDR = 224.0.0.251

## 2단계. WLC 캐시 Bonjour Services (Apple TV 광고)

이 패킷에서 Apple TV(192.168.239.37)는 224.0.0.251에 광고를 전송합니다. 이 경우 Apple TV는 무선이므로 capwap을 통해 전송된 광고를 볼 수 있습니다. WLC는 mDNS 서비스 응답을 한 번만 기록하지만, 이미지에 표시된 것처럼 캐시 항목에 TTL 및 keepalive를 유지해야 합니다.

| l mo                                                 | dns                                                                                                    |                                                                                                    |                                                                                            |                                                                      |                          |                                       |               |                |          |        |      |       |
|------------------------------------------------------|----------------------------------------------------------------------------------------------------|----------------------------------------------------------------------------------------------------|--------------------------------------------------------------------------------------------|----------------------------------------------------------------------|--------------------------|---------------------------------------|---------------|----------------|----------|--------|------|-------|
| No.                                                  | Time                                                                                                    | Source                                                                                                | Destination                                                                                | Protocol                                                             | Length                   | Signal strength (dBm)                 | Channel       | Info           |          |        |      |       |
| -                                                    | 9363 15:22:02.388333                                                                                                    | 192.168.239.37                                                                                        | 224.0.0.251                                                                                | MDNS                                                                 | 1436                     |                                       |               | Standard query | response | 0x0000 | TXT, | cache |
|                                                      | 9364 15:22:02.389688                                                                                                    | fe80::10c1:887                                                                                        | ff02::fb                                                                                   | MDNS                                                                 | 1456                     |                                       |               | Standard query | response | 0x0000 | TXT, | cache |
|                                                      | 9369 15:22:02.402261                                                                                                    | 192.168.239.8                                                                                         | 224.0.0.251                                                                                | MDNS                                                                 | 714                      |                                       |               | Standard query | response | 0x0000 | PTR, | cache |
|                                                      | 9371 15:22:02.406054                                                                                                    | 192.168.239.8                                                                                         | 224.0.0.251                                                                                | MDNS                                                                 | 707                      |                                       |               | Standard query | response | 0x0000 | PTR, | cache |
|                                                      | 10039 15:22:03.390977                                                                                                    | 192.168.239.37                                                                                        | 224.0.0.251                                                                                | MDNS                                                                 | 1436                     |                                       |               | Standard query | response | 0x0000 | TXT, | cache |
|                                                      | 10043 15:22:03.391354                                                                                                    | fe80::10c1:887                                                                                        | ff02::fb                                                                                   | MDNS                                                                 | 1456                     |                                       |               | Standard query | response | 0x0000 | TXT, | cache |
| > F<br>> E<br>> I<br>> U<br>> C<br>> I<br>> L<br>> T | rame 9363: 1436 bytes<br>thernet II, Src: Cisco<br>Internet Protocol Versi<br>Jser Datagram Protocol,<br>control And Provisionin<br>IEEE 802.11 Data, Flags<br>logical-Link Control<br>Internet Protocol Versi | on wire (11488 b<br>_5f:f7:ca (00:14<br>on 4, Src: 192.1<br>Src Port: 24505<br>g of Wireless Ac<br>:T | its), 1436 byte<br>:f1:5f:f7:ca),<br>68.231.105, Dst<br>, Dst Port: 524<br>cess Points - D | s captured<br>Dst: Cisco_I<br>: 10.48.39.3<br>7<br>ata<br>224 0 0 25 | (11488<br>b9:62:6<br>142 | bits) on interfa<br>0 (00:a2:89:b9:6; | ce 0<br>2:60) |                |          |        |      |       |

> User Datagram Protocol, Src Port: 5353, Dst Port: 5353

> Multicast Domain Name System (response)

| md  | s                          |                    |                  |               |         |                       |          |            |       |           |         |        |         |    |
|-----|----------------------------|--------------------|------------------|---------------|---------|-----------------------|----------|------------|-------|-----------|---------|--------|---------|----|
| No. | Time                       | Source             | Destination      | Protocol      | Length  | Signal strength (dBm) | Channel  | Info       |       |           |         |        |         |    |
|     | 9363 15:22:02.38833        | 3 192.168.239.37   | 224.0.0.251      | MDNS          | 1436    |                       |          | Standard   | query | response  | 0x0000  | TXT,   | cache   | f1 |
|     | 9364 15:22:02.38968        | 88 fe80::10c1:887  | ff02::fb         | MDNS          | 1456    |                       |          | Standard   | query | response  | 0x0000  | TXT,   | cache   | fl |
| 3   | 9369 15:22:02.40226        | 1 192.168.239.8    | 224.0.0.251      | MDNS          | 714     |                       |          | Standard   | query | response  | 0x0000  | PTR,   | cache   | f1 |
|     | 9371 15:22:02.40605        | 4 192.168.239.8    | 224.0.0.251      | MDNS          | 707     |                       |          | Standard   | query | response  | 0x0000  | PTR,   | cache   | fl |
|     | 10039 15:22:03.39097       | 7 192.168.239.37   | 224.0.0.251      | MDNS          | 1436    |                       |          | Standard   | query | response  | 0x0000  | TXT,   | cache   | fl |
|     | 10043 15:22:03.39135       | 4 fe80::10c1:887   | ff02::fb         | MDNS          | 1456    | -                     |          | Standard   | query | response  | 0x0000  | TXT,   | cache   | fl |
|     | [Request In: 9327]         |                    |                  |               |         |                       |          |            |       |           |         |        |         | _  |
|     | [Time: 0.040960000         | seconds]           |                  |               |         |                       |          |            |       |           |         |        |         |    |
|     | Transaction ID: 0x0        | 800                |                  |               |         |                       |          |            |       |           |         |        |         |    |
| >   | Flags: 0x8400 Stand        | ard query response | e. No error      |               |         |                       |          |            |       |           |         |        |         |    |
|     | Ouestions: 0               | and decid response | -,               |               |         |                       |          |            |       |           |         |        |         |    |
|     | Answer RRs: 21             |                    |                  |               |         |                       |          |            |       |           |         |        |         |    |
|     | Authority RRs: 0           |                    |                  |               |         |                       |          |            |       |           |         |        |         |    |
|     | Additional PRs: 8          |                    |                  |               |         |                       |          |            |       |           |         |        |         |    |
| ~   | Answers                    |                    |                  |               |         |                       |          |            |       |           |         |        |         |    |
|     | > 70-35-60-63 1 Wir        | eless Team (4)     | leen-provy udp   | local: typ    | e TYT   | class TN cache        | flush    |            |       |           |         |        |         |    |
|     | > services dress           | udn local: type    | PTP class TN     | cleen-nro     | vy ude  | local                 | 110311   |            |       |           |         |        |         |    |
|     | > _servicesuns-sc          | local: tune DTP    | cloce TN 70-2    | _51660-63 1 W | inclose | Toom (4) cloop        | - BRAVIL | udn local  |       |           |         |        |         |    |
|     | > _ sieep-proxyuu          | aloca Toom (4)     | loon nnovy ydn   | 100-03.1 W    | TLETESS | alace TN coche        | fluch n  | dup.iocal  | waint | + 0       | - 52104 | +      | at Wi   | -1 |
|     | > /0-35-00-03.1 WI         | eress leam (4)s    | sieep-proxyuup   | local: typ    | e SRV,  | class in, cache       | Tiush, p | riority 0, | weig  | ic e, por | 1 22104 | , targ | get win | er |
|     | > wireless leam (4)        | airplaytcp.id      | ocal: type IXI,  | class IN, c   | ache TI | lush                  |          |            |       |           |         |        |         |    |
|     | > _servicesdns-so          | udp.local: type    | PIR, Class IN,   | _airplay      | tcp.100 | :a1                   |          |            |       |           |         |        |         |    |
|     | > _airplaytcp.log          | ал: туре Рік, сла  | ass IN, Wireless | leam (4)      | airpiay | tcp.local             |          |            |       |           |         |        |         |    |
|     | > Wireless Team (4)        |                    | p.local: type T  | XT, class I   | N       |                       |          |            |       |           |         |        |         |    |
|     | 1 OFFCOM 1 DCC1 Chilis and |                    |                  |               |         |                       |          |            |       |           |         |        |         |    |

# 이러한 디버그는 WLC의 쿼리에 응답하는 Apple TV를 보여줍니다. 이 시나리오에서는 애플TV가 21개 서비스로 대응했는데 이 중 에어플레이 서비스만 관심사가 됐다.

#### <#root>

\*Bonjour\_Msg\_Task: Feb 23 16:22:02.372:

18:ee:69:11:dc:60

Parsing 21 Bonjour Answers.

\*Bonjour\_Msg\_Task: Feb 23 16:22:02.374: bgProcessServiceAdvRsp : 1562 aStringNameStr = Wireless Team (4
\*Bonjour\_Msg\_Task: Feb 23 16:22:02.374: bgProcessServiceAdvRsp : 1579 RR: Wireless Team (4).\_airplay.\_t
\*Bonjour\_Msg\_Task: Feb 23 16:22:02.374: bgProcessServiceAdvRsp : 1581 aStringNameStr : Wireless Team (4
\*

Bonjour\_Msg\_Task: Feb 23 16:22:02.374: Found Service Name:\_airplay.\_tcp.local., Service Provider Name:W

\*Bonjour\_Msg\_Task: Feb 23 16:22:02.374: bgServiceAllowedInMsalDb : 181 srv\_str = \_airplay.\_tcp.local. t
\*Bonjour\_Msg\_Task: Feb 23 16:22:02.374: bgServiceAllowedInMsalDb : 195 Incoming Service Advertisement s
\*Bonjour\_Msg\_Task: Feb 23 16:22:02.374: Service-Name = AppleTV Service-String = \_airplay.\_tcp.local. Type

<<< Airplay service registered in WLC DB >>
\*Bonjour\_Msg\_Task: Feb 23 16:22:02.374: Service Name:\_airplay.\_tcp.local. is supported in Master-servic
\*Bonjour\_Msg\_Task: Feb 23 16:22:02.374: aDataLen: 2, aSrPtrRecord.aSrvProName.size: 39
\*Bonjour\_Msg\_Task: Feb 23 16:22:02.374: Updating updateBonjourSrPtrDb:
\*Bonjour\_Msg\_Task: Feb 23 16:22:02.374: aType: 12, aClass: 1, aTTL: 4500, aDataLen: 2, ptr: 0x327a9d93,
\*Bonjour\_Msg\_Task: Feb 23 16:22:02.374: bgProcessServiceAdvRsp : .. < SP-SR\_PTR PKT >...
\*Bonjour\_Msg\_Task: Feb 23 16:22:02.374: bgProcessServiceAdvRsp : SERVICE NAME ..... = AppI

\*Bonjour\_Msg\_Task: Feb 23 16:22:02.374:

bgProcessServiceAdvRsp : SERVICE STRING ..... = \_ain

\*Bonjour\_Msg\_Task: Feb 23 16:22:02.374: bgProcessServiceAdvRsp : aTTL ..... = 450
\*Bonjour\_Msg\_Task: Feb 23 16:22:02.374: bgProcessServiceAdvRsp : 1546 msg : 0x327a9bda, ptr : 0x327a9d9

### 3단계. WLC는 서비스에 대한 클라이언트 쿼리를 수신 대기

나중에 어느 시점에서든 무선 클라이언트(192.168.232.98)는 이미지에 표시된 대로 공중 재생 서비 스를 요청하는 쿼리를 보냅니다(일반적으로 클라이언트가 airplay가 가능한 애플리케이션을 열 때).

| II m                                                                      | lns                                                                                                    |                                                                                                    |                                                                                                    |                                                                                 |                                |                                       |         |                |            |         |            |          |       |
|---------------------------------------------------------------------------|----------------------------------------------------------------------------------------------------|----------------------------------------------------------------------------------------------------|----------------------------------------------------------------------------------------------------|---------------------------------------------------------------------------------|--------------------------------|---------------------------------------|---------|----------------|------------|---------|------------|----------|-------|
| No.                                                                       | Time                                                                                                    | Source                                                                                                    | Destination                                                                                                    | Protocol                                                                        | Length                         | Signal strength (dBm)                 | Channel | Info           |            |         |            |          |       |
|                                                                           | 2544 16:03:27.563772                                                                                                    | 192.168.232.98                                                                                                    | 224.0.0.251                                                                                                    | MDNS                                                                            | 188                            |                                       |         | Standard query | 0x0000 PTR | _sleep- | proxyudp   | .local,  | "QM"  |
|                                                                           | 2545 16:03:27.563785                                                                                                    | fe80::87c:cc5c                                                                                                    | ff02::fb                                                                                                    | MDNS                                                                            | 208                            | 10                                    |         | Standard query | 0x0000 PTR | _sleep- | proxyudp   | .local,  | "QM"  |
|                                                                           | 3198 16:03:45.206702                                                                                                    | 192.168.232.98                                                                                                    | 224.0.0.251                                                                                                    | MDNS                                                                            | 196                            |                                       |         | Standard query | 0x0000 PTR | _raop   | tcp.local, | , "QU" q | uesti |
| 31                                                                        | 3199 16:03:45.207216                                                                                                    | fe80::87c:cc5c                                                                                                    | ff02::fb                                                                                                    | MDNS                                                                            | 216                            | li)                                   |         | Standard query | 0x0000 PTR | raop.   | tcp.local  | , "OU" q | uesti |
| > F<br>> I<br>> I<br>> I<br>> I<br>> I<br>> I<br>> I<br>> I<br>> I<br>> I | rame 3198: 196 bytes or<br>ithernet II, Src: Cisco<br>internet Protocol Versio<br>iser Datagram Protocol,<br>iser Datagram Protocol,<br>iser Datagram Protocol<br>internet Protocol Versio<br>iser Datagram Protocol,<br>Nulticast Domain Name Sy | n wire (1568 bit<br>_5f:f7:ca (00:14<br>bon 4, Src: 192.1<br>Src Port: 24505<br>g of Wireless Ac<br>:T<br>bon 4, Src: 192.1<br>Src Port: 5353,<br>ystem (query) | s), 196 bytes<br>:f1:5f:f7:ca),<br>68.231.105, 0s<br>, Dst Port: 52<br>cess Points -<br>68.232.98, Dst<br>Dst Port: 535 | captured (150<br>Dst: Cisco_<br>t: 10.48.39.<br>47<br>Data<br>: 224.0.0.25<br>3 | 68 bits<br>b9:62:6<br>142<br>1 | ) on interface 0<br>0 (00:a2:89:b9:6; | 2:60)   |                |            |         |            |          |       |
| 2                                                                         | Transaction ID: 0x000<br>> Flags: 0x0000 Standar<br>Questions: 2<br>Answer RRs: 0<br>Authority RRs: 0<br>Additional RRs: 1<br>> Queries<br>> _raoptcp.local:<br>> _airplaytcp.loca                                                                | 00<br>d query<br>type PTR, class<br>l: type PTR, cla                                                                                                    | IN, "QU" ques<br>sss IN, "QU" q                                                                                         | tion<br>Jestion                                                                 |                                |                                       |         |                |            |         |            |          |       |

#### <#root>

\*Bonjour\_Msg\_Task: Feb 27 17:03:15.603: 00:6d:52:5d:5a:7d Parsing 2 bonjour questions

\*Bonjour\_Msg\_Task: Feb 27 17:03:15.603: 00:6d:52:5d:5a:7d Query Service Name: \_airplay.\_tcp.local., RR-

\*Bonjour\_Msg\_Task: Feb 27 17:03:15.603: processBonjourPacket : 1017 qNameStr : \_airplay.\_tcp.local., bon

\*Bonjour\_Msg\_Task: Feb 27 17:03:15.603: Service Name : AppleTV Service String : \_airplay.\_tcp.local. i \*Bonjour\_Msg\_Task: Feb 27 17:03:15.603: 00:6d:52:5d:5a:7d SRV : \_airplay.\_tcp.local. is supported by cl

4단계. WLC가 Bonjour Services에 대한 클라이언트 쿼리에 유니캐스트 응답을 보냅니다.

WLC는 캐시된 서비스 무선 팀 (4).\_airplay.\_tcp.local로 응답합니다. 내부 패킷의 소스 IP는 클라이 언트 vlan의 동적 인터페이스이며, 이 경우 이미지에 표시된 대로 192.168.232.11입니다.

| I m | dns                      |                   |                 |              |         |                       |          |          |       |          |        |      |       |         |
|-----|--------------------------|-------------------|-----------------|--------------|---------|-----------------------|----------|----------|-------|----------|--------|------|-------|---------|
| No. | Time                     | Source            | Destination     | Protocol     | Length  | Signal strength (dBm) | Channel  | Info     |       |          |        |      |       |         |
| F   | 8885 16:06:45.782278     | 192.168.232.11    | 224.0.0.251     | MDNS         | 775     |                       |          | Standard | query | response | 0x0000 | PTR, | cache | flush 1 |
|     | 8886 16:06:45.783030     | 192.168.232.11    | 224.0.0.251     | MDNS         | 782     |                       |          | Standard | query | response | 0x0000 | PTR, | cache | flush W |
|     | 8887 16:06:45.783869     | 192.168.232.11    | 224.0.0.251     | MDNS         | 775     |                       |          | Standard | query | response | 0x0000 | PTR, | cache | flush 1 |
| L   | 8888 16:06:45.784786     | 192.168.232.11    | 224.0.0.251     | MDNS         | 782     |                       |          | Standard | query | response | 0x0000 | PTR, | cache | flush W |
|     | 8965 16:06:46.120078     | 192.168.239.40    | 224.0.0.251     | MDNS         | 196     |                       |          | Standard | query | response | 0x0000 | TXT  |       |         |
|     | 8966 16:06:46.121534     | fe80::10c1:887    | ff02::fb        | MDNS         | 216     |                       |          | Standard | query | response | 0×0000 | TXT  |       |         |
| > 1 | Frame 8886: 782 bytes or | n wire (6256 bit  | s), 782 bytes d | aptured (625 | 6 bits  | ) on interface 0      |          |          |       |          |        |      |       |         |
| > 1 | Ethernet II, Src: Cisco  | b9:62:64 (00:a2   | :89:b9:62:64),  | Dst: Cisco S | f:f7:ca | (00:14:f1:5f:f)       | 7:ca)    |          |       |          |        |      |       |         |
| >   | Internet Protocol Versio | on 4. Src: 10.48  | .39.142. Dst: 1 | 92.168.231.1 | 105     |                       |          |          |       |          |        |      |       |         |
| > 1 | User Datagram Protocol.  | Src Port: 5247.   | Dst Port: 2456  | 5            |         |                       |          |          |       |          |        |      |       |         |
| > 1 | Control And Provisioning | g of Wireless Ac  | cess Points - D | ata          |         |                       |          |          |       |          |        |      |       |         |
| >   | IEEE 802.11 Data, Flags  | :F.               |                 |              |         |                       |          |          |       |          |        |      |       |         |
| > 1 | Logical-Link Control     |                   |                 |              |         |                       |          |          |       |          |        |      |       |         |
| >   | Internet Protocol Versio | on 4. Src: 192.1  | 68.232.11. Dst: | 224.0.0.251  | L       |                       |          |          |       |          |        |      |       |         |
| >1  | User Datagram Protocol,  | Src Port: 5353,   | Dst Port: 5353  | 1            |         |                       |          |          |       |          |        |      |       |         |
| ~ 1 | Multicast Domain Name S  | vstem (response)  |                 |              |         |                       |          |          |       |          |        |      |       |         |
|     | Transaction ID: 0x000    | 90                |                 |              |         |                       |          |          |       |          |        |      |       |         |
|     | > Flags: 0x8400 Standar  | rd query response | e, No error     |              |         |                       |          |          |       |          |        |      |       |         |
|     | Questions: 0             |                   |                 |              |         |                       |          |          |       |          |        |      |       |         |
|     | Answer RRs: 7            |                   |                 |              |         |                       |          |          |       |          |        |      |       |         |
|     | Authority RRs: 0         |                   |                 |              |         |                       |          |          |       |          |        |      |       |         |
|     | Additional RRs: 0        |                   |                 |              |         |                       |          |          |       |          |        |      |       |         |
|     | ✓ Answers                |                   |                 |              |         |                       |          |          |       |          |        |      |       |         |
|     | > _airplaytcp.loca       | al: type PTR, cla | ass IN, cache f | lush, Wirele | ss Team | (4)airplayt           | cp.local |          |       |          |        |      |       |         |
|     | > services. dns-sd.      | udp.local: type   | PTR, class IN   | , airplay.   | tcp.loc | al                    |          |          |       |          |        |      |       |         |
|     |                          |                   |                 |              |         |                       |          |          |       |          |        |      |       |         |

### 디버그 코드 조각

#### <#root>

#### BONJOUR\_AGGREGATED\_QUERY\_RESPONSE

\*Bonjour\_Process\_Task: Feb 27 17:03:45.229: buildBonjourQueryResponsePld : SP-NAME...... : \*Bonjour\_Process\_Task: Feb 27 17:03:45.229: buildBonjourQueryResponsePld : SEND TO ..... : BONJOUR\_PKT\_ \*Bonjour\_Process\_Task: Feb 27 17:03:45.229: buildBonjourQueryResponsePld : VLAN ...... : 232 \*Bonjour\_Process\_Task: Feb 27 17:03:45.229: buildBonjourQueryResponsePld : IS MCAST ..... : NO \*Bonjour\_Process\_Task: Feb 27 17:03:45.230: buildBonjourQueryResponsePld : DST-MAC ..... : 00:6D:52:5I \*Bonjour\_Process\_Task: Feb 27 17:03:45.230: buildBonjourQueryResponsePld : DST-MAC ..... : 00:6D:52:5I \*Bonjour\_Process\_Task: Feb 27 17:03:45.230: buildBonjourQueryResponsePld : DST-IP ..... : 192.168.232. \*Bonjour\_Process\_Task: Feb 27 17:03:45.230: buildBonjourQueryResponsePld : ALL mDNS-AP ... : 0 \*Bonjour\_Process\_Task: Feb 27 17:03:45.230: buildBonjourQueryResponsePld : RESTART TIME ... : 0 \*Bonjour\_Process\_Task: Feb 27 17:03:45.230: buildBonjourQueryResponsePld : SNOP STATUS ... : DISABLED \*Bonjour\_Process\_Task: Feb 27 17:03:45.230: buildBonjourQueryResponsePld : SNOP STATUS ... : DISABLED \*Bonjour\_Process\_Task: Feb 27 17:03:45.230: buildBonjourQueryResponsePld : SNOP STATUS ... : DISABLED \*Bonjour\_Process\_Task: Feb 27 17:03:45.230: buildBonjourQueryResponsePld : NCUVTER ... : 0 \*Bonjour\_Process\_Task: Feb 27 17:03:45.230: buildBonjourQueryResponsePld : SNOP STATUS ... : DISABLED \*Bonjour\_Process\_Task: Feb 27 17:03:45.230: buildBonjourQueryResponsePld : SNOP STATUS ... : DISABLED \*Bonjour\_Process\_Task: Feb 27 17:03:45.230: buildBonjourQueryResponsePld : RSP SRV NAME ... AppleTV \*Bonjour\_Process\_Task: Feb 27 17:03:45.230: buildBonjourQueryResponsePld : NCUV STATUS ... : 0 \*Bonjour\_Process\_Task: Feb 27 17:03:45.230: buildBonjourQueryResponsePld : NCUV STATUS ... : 0 \*Bonjour\_Process\_Task: Feb 27 17:03:45.230: buildBonjourQueryResponsePld : NCUV STATUS ... : 0 \*Bonjour\_Process\_Task: Feb 27 17:03:45.230: buildBonjourQueryResponsePld : NCUV STATUS ... : 0 \*Bonjour\_Process\_Task: Feb 27 17:03:45.230: buildBonjourQueryResponsePld : NC

\*Bonjour Process Task: Feb 27 17:03:45.229: buildBonjourQueryResponsePld : SRV-NAME ..... : AppleTV

```
*Bonjour_Process_Task: Feb 27 17:03:45.233: VALID SR-PTR RR FOUND, attaching.....
*Bonjour_Process_Task: Feb 27 17:03:45.233: VALID SD-PTR RR FOUND, attaching.....
*Bonjour_Process_Task: Feb 27 17:03:45.233: VALID SRV RR FOUND, attaching.....
*Bonjour_Process_Task: Feb 27 17:03:45.233: VALID TXT RR FOUND, attaching.....
*Bonjour_Process_Task: Feb 27 17:03:45.233: VALID NSEC RR FOUND, attaching.....
*Bonjour_Process_Task: Feb 27 17:03:45.233: VALID DOMAIN RR FOUND, attaching.....
*Bonjour_Process_Task: Feb 27 17:03:45.233: Transmitting bonjour Pkt to STA: 00:6D:52:5D:5A:7D
```

\*Bonjour\_Process\_Task: Feb 27 17:03:45.233: Unicast Packet sent to client 00:6D:52:5D:5A:7D success.

# 확인 및 문제 해결

이 섹션에서는 컨피그레이션을 확인하고 트러블슈팅하는 데 사용할 수 있는 정보를 제공합니다.

mdns에서 문제를 식별하고 격리하려면 컨피그레이션이 정확해야 하므로 기본 검사가 거의 필요하 지 않습니다.

1단계. mDNS를 전역적으로 활성화해야 합니다.

GUI에서 Controller(컨트롤러) > mDNS로 이동합니다. 그림에 표시된 것과 같습니다.

| cisco            | MONITOR    | <u>W</u> LANs | <u>C</u> ONTROLLER | WIRELESS | <u>S</u> ECURITY | M <u>A</u> NAGEMENT | C <u>O</u> MMAN |
|------------------|------------|---------------|--------------------|----------|------------------|---------------------|-----------------|
| Controller       |            |               |                    |          |                  |                     |                 |
| General          | Global Cor | nfiguratio    | n                  |          |                  |                     |                 |
| Icons            | mDNS Glo   | obal Snoop    | ing                |          |                  |                     |                 |
| Inventory        | mDNS Po    | licy 1        |                    |          |                  |                     |                 |
| Interfaces       | Query Int  | erval (10-1   | 20)                |          |                  | 15 (mins)           |                 |
| Interface Groups |            |               |                    |          |                  |                     |                 |

CLI에서:

#### <#root>

show network summary

(snippet)

| mDNS | snooping       | Enabled    |
|------|----------------|------------|
| mDNS | Query Interval | 15 minutes |

2단계. 사용자 지정 mDNS 프로필을 사용하는 경우 모든 필수 서비스가 여기에 추가되어야 합니다

3단계. SSID에서 mDNS가 활성화되어 있고 올바른 mdns 프로파일이 SSID에 매핑되어 있는지 확 인합니다.

GUI에서 이미지에 표시된 대로 WLAN > WLAN ID > Advanced(고급)로 이동합니다.

| m                        | DNS           |                  |                                 |         |
|--------------------------|---------------|------------------|---------------------------------|---------|
|                          | mDNS Snooping |                  |                                 | Enabled |
|                          | mDNS Profile  | default-mdns-pro | ofile 🔻                         |         |
| CLI에서:                   |               |                  |                                 |         |
| <#root>                  |               |                  |                                 |         |
| show wlan                |               |                  |                                 |         |
|                          |               |                  |                                 |         |
| (snippet)                |               |                  |                                 |         |
| nDNS Statu<br>nDNS Profi | ıs<br>le Name |                  | Enabled<br>default-mdns-profile |         |
|                          |               |                  |                                 |         |
|                          |               |                  |                                 |         |

4단계. mDNS 서비스 공급자가 mDNS 도메인 서비스에 나열되는지 확인합니다. 이 목록에는 WLC에 의해 캐시된 서비스의 도메인 이름(Apple TV, 에어프린터)이 나열됩니다.

이미지에 표시된 대로 GUI에서 Controller(컨트롤러) > mDNS > mDNS Domain Name IP(mDNS 도 메인 이름 IP) > Summary(요약)로 이동합니다.

| mDNS Domain Name IP > Summar                | Ŋ               |                 |              |         |             |          |      |             |          |                 |       |
|---------------------------------------------|-----------------|-----------------|--------------|---------|-------------|----------|------|-------------|----------|-----------------|-------|
| Number of Domain Name-IP Entries 1          |                 |                 |              |         |             |          |      |             |          |                 |       |
| Domain Name                                 | MAC Address     | IP Addres       | s            | Vlan Id | Туре        |          | т    | TL (seconds | )        | Time Left (seco | onds) |
| Wireless-Team-3.local.                      | 18:ee:69:11:dc: | :60 192.168.23  | 9.37         | 239     | Wireless    |          | 4    | 725         |          | 4492            |       |
| 1. Maximum of 500 entries will be displayed | đ.              |                 |              |         |             |          |      |             |          |                 |       |
| CLI에서:                                      |                 |                 |              |         |             |          |      |             |          |                 |       |
|                                             |                 |                 |              |         |             |          |      |             |          |                 |       |
| <#root>                                     |                 |                 |              |         |             |          |      |             |          |                 |       |
| show mdns domain-                           | name-i          | p summary       |              |         |             |          |      |             |          |                 |       |
| Number of Domain                            | Name-I          | P Entries       |              | 1       |             |          |      |             |          |                 |       |
| DomainName                                  |                 | MAC Address     | IP Addre     | SS<br>  | Vlan Id<br> | Туре<br> | TTL  | Time<br>    | left<br> | (sec)           | (sec) |
| Wireless-Team-3.1                           | ocal.           | 18:ee:69:11:dc: | 60 192.168.2 | 239.37  | 239         | Wireless | 4725 | 5 43        | 163      |                 |       |

5단계. 서비스 제공자가 특정 서비스 자체에도 나열되는지 확인합니다.

이미지에 표시된 대로 GUI에서 Controller(컨트롤러) > mDNS > General(일반) > Service Name(서 비스 이름)으로 이동합니다.

| mDNS Service > Detail                                                                        |                        |                                                   |                                                             |                                   | < Back         | Apply            |
|----------------------------------------------------------------------------------------------|------------------------|---------------------------------------------------|-------------------------------------------------------------|-----------------------------------|----------------|------------------|
| Service Name<br>Service String<br>Service Id<br>Service Query Status<br>LSS Status<br>Origin |                        | AppleTV<br>_airplay_tcp.local.<br>3<br>2<br>ALL T |                                                             |                                   |                |                  |
| Profile Count<br>Service Provider Count<br>Profile Information                               |                        | 1<br>1<br>Service Provider Information            |                                                             |                                   |                |                  |
| Profile Name<br>default-mdns-profile                                                         | _                      | MAC Address<br>18:ee:69:11:dc:60                  | Service Provider Name<br>Wireless Team (4)airplaytcp.local. | AP Radio MAC<br>a4:6c:2a:7c:8f:80 | Vlan Id<br>239 | Type<br>Wireless |
| Priority MAC Information<br>Priority MAC<br>AP Group                                         | default-group V<br>Add | Ĵ                                                 |                                                             |                                   |                |                  |
| Priority MAC AP Group                                                                        |                        |                                                   |                                                             |                                   |                |                  |

### CLI에서:

#### <#root>

show mdns service detailed AppleTV

ServiceProvider MAC Address AP Radio MAC Vlan Id Type TTL Time left(sec) (sec)

Wireless Team (4).\_airplay.\_tcp.local. 18:EE:69:11:DC:60 A4:6C:2A:7C:8F:80 239 Wireless 4500 3841

6단계. WLC에 의해 서비스가 검색되지 않는 경우, bonjour 브라우저(Controller(컨트롤러)>>mDNS>>mDNS 브라우저)에서 해당 서비스를 학습할지 확인합니다. Bonjour 브라우저는 WLC에 표시되는 모든 서비스 광고의 캐시이며 컨피그레이션에서 학습이 허용되지 않아 검색되지 않습니다. Bonjour 브라우저에서 서비스를 선택하고 추가할 수 있습니다. 이 기능은 새 서비스를 테 스트하고 구현할 때 유용합니다. 7단계. 다음은 Bonjour를 디버깅하는 명령입니다.

<#root>

debug mdns error enable

debug mdns message enable

debug mdns detail enable

debug mdns all enable

Bonjour 브라우저 및 show mdns service not-learnt도 디버그 도구로 사용할 수 있습니다.

8단계. 앞에서 설명한 것처럼 WLC와 AP가 서로 다른 서브넷에 있고 AP 멀티캐스트 모드가 멀티캐 스트로 설정된 경우 두 VLAN 간의 유선 네트워크에서 멀티캐스트 라우팅이 활성화되어 있는지 확 인합니다. 이 설정에서 vlan은 WLC(vlan 1) 및 AP(vlan 231)입니다.

Conf t ! interface Vlan1 ip pim sparse-dense-mode ! interface Vlan231 ip pim sparse-dense-mode !

멀티캐스트 라우팅 플레이:

<#root>

Gateway#sh ip mroute 239.100.100.100 IP Multicast Routing Table

-----snippet-----

```
(*, 239.100.100.100), 2w4d/stopped, RP 10.48.39.5, flags: SJC
Incoming interface: Null, RPF nbr 0.0.0.0
Outgoing interface list:
   Vlan231, Forward/Sparse-Dense, 2w0d/00:02:10
   Vlan232, Forward/Sparse-Dense, 2w4d/00:02:11
```

(

10.48.39.142

, 239.100.100.100), 2w4d/00:02:50, flags: T

Incoming interface: Vlan1

, RPF nbr 0.0.0.0, RPF-MFD Outgoing interface list:

Vlan231, Forward/Sparse-Dense, 2w0d/00:02:10, H

이러한 체크리스트와 함께 핵심은 mDNS가 WLC에서 실행될 때 패킷 흐름을 파악하는 것입니다. 패킷 흐름과 디버그는 이전 데이터가 있는 영역을 심층적으로 탐색하는 데 도움이 됩니다

verification 명령이 부족합니다.

이 번역에 관하여

Cisco는 전 세계 사용자에게 다양한 언어로 지원 콘텐츠를 제공하기 위해 기계 번역 기술과 수작업 번역을 병행하여 이 문서를 번역했습니다. 아무리 품질이 높은 기계 번역이라도 전문 번역가의 번 역 결과물만큼 정확하지는 않습니다. Cisco Systems, Inc.는 이 같은 번역에 대해 어떠한 책임도 지지 않으며 항상 원본 영문 문서(링크 제공됨)를 참조할 것을 권장합니다.